加入者様各位

## メールソフト設定手順(iOS・iPadOS)

長門市ケーブルテレビ放送センター

注意事項

● お手元に「登録完了通知書」をご準備ください。

設定手順

- 1. 設定アプリを起動し、[メール]→[アカウント]の順にタップします。
- 2. 「アカウントを追加」をタップします。

| .11 | docomo 奈                     | 16:56      | •    | 79% 🔳 |
|-----|------------------------------|------------|------|-------|
| <   | メール                          | アカウント      |      |       |
|     | アカウント                        |            |      |       |
|     | iCloud<br>iCloud Drive、Safar | i、メモとその他2I | 頁目   | >     |
|     | Hot-Cha<br>メール               |            |      | >     |
|     | アカウントを追加                     | ח          |      | >     |
|     |                              |            |      |       |
|     | データの取得方法                     | 去          | プッシュ | >     |
|     |                              |            |      |       |
|     |                              |            |      |       |
|     |                              |            |      |       |
|     |                              |            |      |       |

| 3. | [その他]をタップします。           | >     |
|----|-------------------------|-------|
|    | 17:35                   | 75% 🦲 |
|    | <b>〈</b> アカウント アカウントを追加 |       |
|    |                         |       |
|    | lCloud                  | k     |
|    | Microsoft Exchar        | nge   |
|    | Google                  |       |
|    | yahoo!                  |       |
|    | Aol.                    |       |
|    | outlook.co              | om    |
|    | その他                     |       |
|    |                         |       |

4. [メールアカウントを追加]をタップします。

| III docomo 奈 | 17:35    | 75% 🦲 |
|--------------|----------|-------|
| < 戻る         | アカウントを追加 |       |
|              |          |       |
| メール          |          |       |
| メールアオ        | bウントを追加  | >     |
|              |          |       |
| 連絡先          |          |       |
| LDAPアカ       | ロウントを追加  | >     |
| CardDAV      | アカウントを追加 | >     |
| カレンダー        |          |       |
| CalDAV ア     | 'カウントを追加 | >     |
| 照会するオ        | ウレンダーを追加 | >     |
|              |          |       |
|              |          |       |
|              |          |       |
|              |          |       |
|              |          |       |
|              |          |       |

5. 以下の通り入力し「次へ」をタップします。(次の画面が表示されるまでしばらく時間がかか ります)

| III docomo 穼 | 17:38              | 74%                |  |
|--------------|--------------------|--------------------|--|
| キャンセル        | 新規アカウント            | 次へ                 |  |
| 名前           | 長門花子               | メールの送受信に使う名前       |  |
| メール          | example@hot-cha.tv | < ──── 取得したメールアドレス |  |
| パスワード        |                    | 会録完了通知書に記載のパスワード   |  |
| 説明           | Hot-Cha            | 任意の文字列             |  |
|              |                    |                    |  |

6. 以下の画面が表示されたら次の通り指定し、[保存]をタップします。

| 📶 docomo 奈 | 17:38              | 74% 🔲 ' |                   |
|------------|--------------------|---------|-------------------|
| キャンセル      | 新規アカウント            | 保存      |                   |
| IMA        | Р РОР              |         | POP を選択           |
|            |                    |         |                   |
| 名前         | 長門花子               |         |                   |
| メール        | example@hot-cha.tv |         |                   |
| 説明         | Hot-Cha            |         |                   |
| 受信メールサー    | 12                 |         |                   |
| ホスト名       | pop.hot-cha.tv     | 1       | 「pop.hot-cha.tv」  |
| ユーザ名       | example@hot-cha.tv |         | 取得したメールアドレス       |
| パスワード      | •••••              |         |                   |
| 送信メールサー    | 14                 |         |                   |
| ホスト名       | smtp.hot-cha.tv    |         | 「smtp.hot-cha.tv」 |
| ユーザ名       | example@hot-cha.tv | 1       | 取得したメールアドレス       |
| パスワード      | •••••              |         | 登録完了通知書に記載のパスワード  |

7. アカウントの一覧から、ほっちゃテレビのアカウント(Hot-Cha となっている場合が多いで す)をタップします。

| ull docomo 奈           | 16:56              |   |
|------------------------|--------------------|---|
| < ×−ル                  | アカウント              |   |
| アカウント                  |                    |   |
| iCloud<br>iCloud Drive | 、Safari、メモとその他2項目… | > |
| Hot-Cha<br>メール         |                    | > |
| アカウント                  | を追加                | > |
|                        |                    |   |

8. [SMTP]をタップします。

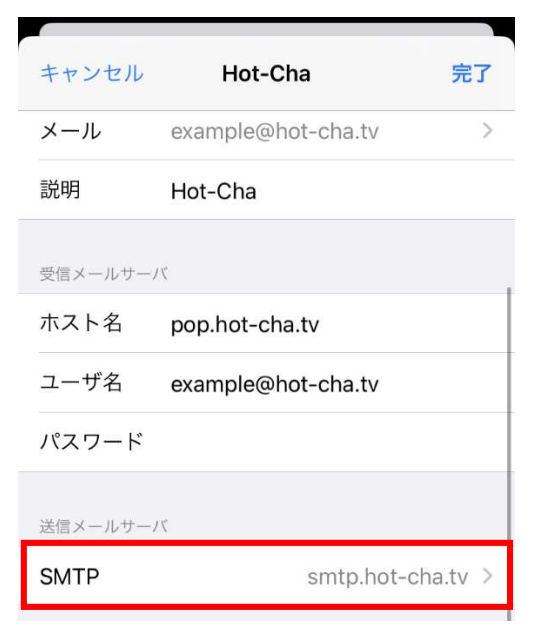

9. 以下の画面が表示されたら[smtp.hot-cha.tv]をタップします。

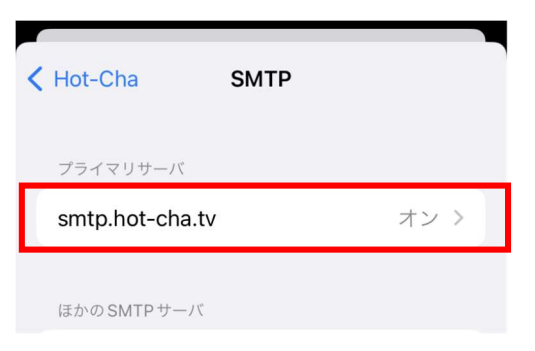

10. 以下の通り設定し(その他の項目は変更しないでください)、「完了」をタップします。※「検証中」と表示され数分かかりますので、そのままお待ちください。

| III docomo 奈 | 14:58              | 73% 🔲    |                        |
|--------------|--------------------|----------|------------------------|
| キャンセル        | smtp.hot-cha.tv    | 完了       |                        |
| サーバ          |                    |          |                        |
| 送信メールサー      | - <i>J K</i>       |          |                        |
| ホスト名         | smtp.hot-cha.tv    |          |                        |
| ユーザ名         | example@hot-cha.tv | /        |                        |
| パスワード        |                    |          |                        |
| SSLを使用       |                    |          | 「SSL を使用」がオンであることを確認する |
| 認証           | パスワ                | フード >    |                        |
| サーバポー        | ⊦ 465              | <u> </u> | サーバポートを「465」にする        |

11. 左上の「<」をタップします。

| III docomo 🗢 | 16:56 | 79% |
|--------------|-------|-----|
| of lot-Cha   | SMTP  |     |
| プライマリサーバ     |       |     |

12. 画面を下にスクロールして「詳細」をタップします。

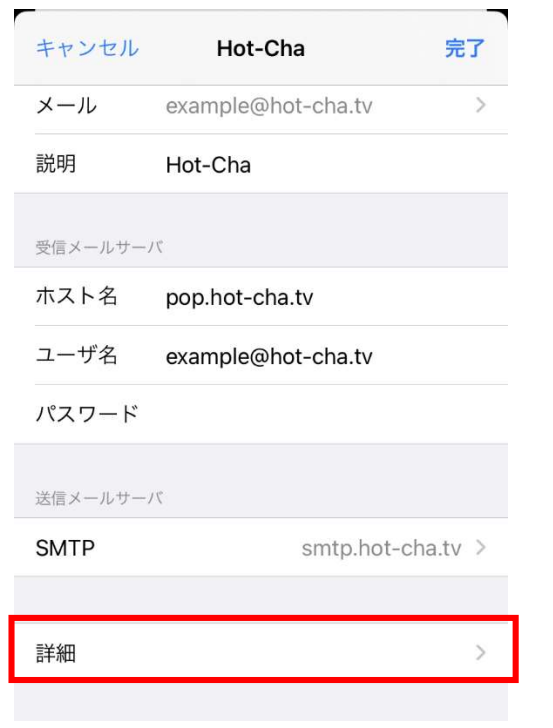

13. 以下の通りになっていることを確認し、最後に左上の「Hot-Cha」をタップします。

| Hot-Cha 詳細     |              |
|----------------|--------------|
| 削除したメッセージの移動先: |              |
| 削除済メールボックス     | $\checkmark$ |
| アーカイブメールボックス   |              |
| 削除したメッセージ      |              |
| 削除             | 1週間後 >       |
| 受信設定           |              |
| SSL を使用        |              |
| 認証             | パスワード >      |
| サーバから削除        | しない >        |
| サーバポート 995     |              |

14. 右上の[完了]をタップします。

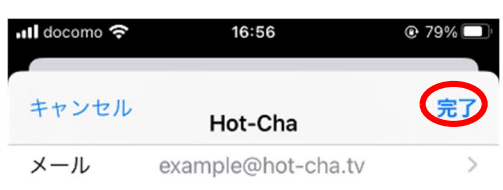

15. 以上で設定は完了です。メールアプリを開き、自分のメールアドレス宛てにメールを送信し て、受信できることをご確認ください。 ほっちゃテレビのメールアドレスを変更した場合

新しいアカウントを追加後、古いアカウント設定を残したままにしていると、翌月末以降、エラ ーメッセージが表示されるようになります。気になる場合は古いアカウント設定を削除してくだ さい。

なお、古いアカウントを削除すると、古いメールアドレス宛のメールは削除されますので、アカ ウントを削除する前に必要なメールを退避してください。

メールを退避する

- 1. メールアプリでバックアップしたいメールを開きます。
- 2. 画面下部の返信ボタン→「プリント」の順にタップします。
- 3. 上部の共有ボタン→「ファイルに保存」の順にタップし、保存先を指定して「保存」をタップ します。
- 4. 1~3を、必要なメール通数分繰り返します。

メールは指定した保存先に PDF 形式で保存されますので、ファイルアプリで確認できます。

アカウントを削除する

- 1. 設定アプリを起動し、[メール]→[アカウント]の順にタップし、削除する古いアカウントをタ ップします。
- 2. 「アカウントを削除」→「アカウントを削除」の順にタップすると削除されます。

以上